## MANUAL PARA REQUERIMENTO DE TRANSPORTE EVENTUAL

1) Acesse o sistema SIPAC <u>https://sig.ufabc.edu.br/sipac/</u> e faça o login informando Usuário e Senha.

| liferencia letras maiúsculas de mir | ATENÇÃO!<br>núsculas APENAS na senha, portanto<br>no cadastro.                                                                   | ela deve ser digitada da mesma m                                                                                                    | aneira que                                                                                                    |
|-------------------------------------|----------------------------------------------------------------------------------------------------|----------------------------------------------------------------------------------------------------|----------------------------------------------------------------------------------------------------|
| <b>SIPAC</b><br>(Administrativo)    | SIGRH<br>(Recursos Humanos)                                                                                                    | <b>SIGPP</b><br>(Planejamento e Projetos)                                                                                                    | SIGED<br>(Gestão Eletrônica de<br>Documentos)                                                                                                    |
| SIGEventos<br>(Gestão de Eventos)   | <b>SIGAdmin</b><br>(Administração e Comunicação)                                                                                 |                                                                                                    |                                                                                                    |
| Entrar no S                         | Sistema                                                                                                    |                                                                                                    |                                                                                                    |
| Usu<br>Se                           | iário:                                                                                                    |                                                                                                    |                                                                                                    |
|                                     | diferencia letras maiúsculas de mi<br>SIPAC<br>(Administrativo)<br>SIGEventos<br>(Gestão de Eventos)<br>Entrar no S<br>Usu<br>Se | ATENÇÃO!<br>diferencia letras maiúsculas de minúsculas APENAS na senha, portanto<br>no cadastro.<br>SIPAC<br>(Administrativo)<br>SIGEventos<br>(Gestão de Eventos)<br>SIGEM<br>(Administração e Comunicação)<br>Entrar no Sistema<br>Usuário:<br>Senha:<br>Entrar | ATENÇÃO!<br>diferencia letras maiúsculas de minúsculas APENAS na senha, portanto ela deve ser digitada da mesma m<br>no cadastro.<br>SIPAC<br>(Administrativo)<br>SIGEventos<br>(Gestão de Eventos)<br>SIGEM<br>(Administração e Comunicação)<br>Entrar no Sistema<br>Usuário:<br>Senha:<br>Entrar |

2) Acesse a Mesa Virtual através da opção PROTOCOLO / MESA VIRTUAL ou clicando no ícone à direita da tela.

|                          |                                    |                          |                                 |                           | 🮯 Módulos                                                                                                    | 付 Caixa Postal    | S Abrir Chamad   |
|--------------------------|------------------------------------|--------------------------|---------------------------------|---------------------------|----------------------------------------------------------------------------------------------------|-------------------|------------------|
|                          |                                    |                          |                                 |                           | - Portal Admin.                                                                                                    | 🕺 🕺 Alterar Senha | 🚆 Mesa Virtual   |
| Móbulos                  |                                    |                          |                                 |                           |                                                                                                    |                   | PORTAIS          |
| 1                        | 3                                  | 3                        | 2                               | 6                         |                                                                                                    |                   | •6               |
| Acesso à<br>Informação   | Atendimento de<br>Requisições      | Almoxanfado              | Auditoria e Controle<br>Interno | delintear                 | Doletim de Serviços                                                                                                    |                   | Portal Administr |
|                          | <b>1</b>                           | 3                        | 6                               | 1                         | , and a second second s |                   | 22               |
|                          | Naterials                          | Informationals           | Latora                          | Compartilhadas            | Company                                                                                                    |                   | Centro/Hosp      |
| 1000000                  | E Collinson -                      |                          | <u></u>                         |                           | <b>A</b>                                                                                                    |                   |                  |
|                          | Regultros de Preços                | -                        |                                 |                           |                                                                                                    |                   |                  |
| aquadação de             | Đigamento.                         | 000                      | Fagamento Onfere                | Rafriminio Múviri         | Fetrimánio Imóvel                                                                                                    |                   | Portal de Reit   |
|                          |                                    |                          | 0                               |                           |                                                                                                    |                   |                  |
| Protocolo                | Restauranto                        | Segurança do<br>Trabalho | Transportes                     | Planejaminito de<br>Obras | Relatórios                                                                                                    |                   |                  |
| Dutros Sist              | EMAS                               |                          |                                 |                           |                                                                                                    |                   |                  |
| 2                        | 2                                  | 55                       | 2                               |                           |                                                                                                    |                   |                  |
| ema Acadêmico<br>(SIGAA) | Sistema de Rec.<br>Humanos (SIGRH) | Planejamento<br>(SIGPP)  | 31GAdmin                        |                           |                                                                                                    |                   |                  |
|                          |                                    |                          |                                 |                           |                                                                                                    |                   |                  |
|                          |                                    |                          | Men                             | u Principal               |                                                                                                    |                   |                  |

3) Clique na Opção DOCUMENTOS / CADASTRAR DOCUMENTO.

| FABC - SI  | PAC - Siste | ema Integrado de   | e Patrimôn | io, Adminis | tração e Contra | ratos                      |
|------------|-------------|--------------------|------------|-------------|-----------------|----------------------------|
| A MÓDULO   | DE PROTOCO  | DLO 🔀 🖵 MESA       | VIRTUAL    |             |                 |                            |
| Processos  | Documentos  | Arquivo C          | onsultas   | Relatórios  |                 |                            |
| -          | Cadastra    | ar Documento       |            |             |                 |                            |
| MES/       | Alterar E   | Documentos         |            |             |                 |                            |
|            | Confirm     | ar Cancelamentos   |            |             |                 |                            |
| Processos: | Docume      | entos Sigilosos    |            |             |                 |                            |
| -          | Modelo      | de Documento       |            |             |                 |                            |
| Mostrar    | Movime      | ntação             |            |             |                 | 0 Itens Selecionados       |
| Process    | Gerencia    | ar Acesso Restrito | na Unidado | в           | por             | Enviado Er                 |
|            | Cadastra    | ar/Alterar Grupo A | ssinantes  |             |                 | Nenhum Processo Encontrado |
|            | Cadastra    | ar/Alterar Assesso | res        |             |                 |                            |

4) Em Tipo do Documento: comece a digitar e selecione a opção REQUERIMENTO DE TRANSPORTE EVENTUAL.

Natureza do Documento: selecione a opção RESTRITO. Hipótese Legal: selecione a opção INFORMAÇÃO PESSOAL.

Não é necessário preencher os campos Assunto Detalhado e Observações.

Selecione a opção Escrever Documento e clique em CARREGAR MODELO.

| DADOS DO DOCUMENTO                                                                                                    |                                  |
|----------------------------------------------------------------------------------------------------|----------------------------------|
| Tipo do Documento: * REQUERIMENTO DE TRANSPORTE EVENTUAL                                                                                                    |                                  |
| Natureza do Documento: * RESTRITO 🗸                                                                                                    |                                  |
| Restrito: cujo teor não deve ser do conhecimento do público em geral, sendo acessado pelas unidades nas quais são tramitados, interessados e assinantes.                                                     | is apenas                        |
| Hipótese Legal: * INFORMAÇÃO PESSOAL (Art. 31 da Lei nº 12.527/2011) 🗸                                                                                                    | ]                                |
| Assunto Detalhado: *                                                                                                    | 1                                |
| (1000 caracteres/0 digitados)                                                                                                    |                                  |
| Observações:                                                                                                    | 4                                |
| (700 caracteres/0 digitados)                                                                                                    |                                  |
| Forma do Documento: * 🖲 Escrever Documento 🛛 🔿 Anexar Documento Digital                                                                                                    |                                  |
| ESCREVER DOCUMENTO                                                                                                    |                                  |
| ATENÇÃO: evitar copiar e colar textos já formatados, pois os mesmos acabam gerando erros de formatação ao imprimir o docume<br>o texto e realizar a formatação abaixo ou carregar de algum modelo existente. | nto, o ideal seria copiar apenas |
| CARREGAR MODELO CARREGAR MODELO UNIDADE                                                                                                    |                                  |

Salientamos que os usuários deverão estar cientes dos cuidados e especificidades do uso de documentos restritos no SIPAC. Para maiores informações, verifique os seguintes manuais:

- Definições gerais e regras de utilização das funcionalidades: <u>http://proad.ufabc.edu.br/processoeletronico/wp-content/uploads/2020/10/001defini%C3%A7%C3%B5es gerais regras funcionalidades.pdf</u>

- Como gerir acesso à documentos restritos na unidade: <u>https://proad.ufabc.edu.br/processoeletronico/wp-content/uploads/2020/07/019gerir acesso restrito a documentos nas unidades administrativas.pdf</u>

5) Após o preenchimento do formulário, clique na opção ADICIONAR ASSINANTE e adicione o Dirigente da unidade administrativa superior, seu substituo ou Interface autorizada da área responsável pela atividade indicada no formulário.

É possível consultar a interface autorizada pelas áreas no site https://pu.ufabc.edu.br/transportes/lista-de-interfaces.

Após a inclusão do assinante, clique em CONTINUAR.

Ressaltamos que o documento será encaminhado para a Divisão de Transportes no sistema somente após a assinatura.

| <b>DECLARAÇÕES</b><br>Declaro que tenho ciência dos procedimentos e demais orientações para solicitação de contratação de transporte eventual disponíveis no<br>endereço: <u>http://pu.ufabc.edu.br/transportes</u> . |
|----------------------------------------------------------------------------------------------------|
| Declaro que todos os envolvidos na requisição de contratação de transporte eventual estão cientes e concordam com as normas e procedimentos<br>estabelecidos.                                                         |
| *Os procedimentos específicos relacionados às atividades extrassala encontram-se disponíveis na resolução da comissão de graduação nº 08 de<br>15 de abril de 2015 e documentos complementares.                       |
| Palavras: 193                                                                                                    |
| 🗙: Remover Assinante 🛛 🥚: Pend. de Autenticação 🚽 🔵: Assinado pelo Autenticador                                                                                                    |
| Assinantes do Documento - Dúvidas sobre a nova forma de assinar? Clique aqui Assinar Adicionar Assinante                                                                                                    |
| Nenhum assinante adicionado                                                                                                    |
| Cancelar Continuar >>                                                                                                    |
| * Campos de preenchimento obrigatório.                                                                                                    |
| Protocolo                                                                                                    |
| SIPAC   UFABC - Núcleo de Tecnologia da Informação -         Copyright © 2005-2022 - UFRN - sig-homolog.ufabc.edu.br.sig-homolog - v5.11.5                                                                            |

6) Caso seja necessário anexar arquivos como mapa detalhado da localização de destino, informe o nome do arquivo, descrição e após clique em ESCOLHER ARQUIVO.

Selecione o arquivo desejado em seu computador e clique em ANEXAR para confirmar o upload.

Caso não haja mais nenhum arquivo a ser anexado, clique em CONTINUAR.

| •                                             | P.C.                                                  |                                                                                                    | •                                                                                                    | ۲                               | $\bigcirc$               |
|-----------------------------------------------|-------------------------------------------------------|----------------------------------------------------------------------------------------------------|----------------------------------------------------------------------------------------------------|---------------------------------|--------------------------|
| Dados Gerais                                  | Documentos Anexados                                   | Interessados                                                                                                    | Movimentação Inicial                                                                                                    | Confirmação                     | Comprovante              |
| Neste passo poderão s<br>sessão de cadastrame | ser anexados arquivos ao documen<br>nto de documento. | to que está sendo cadastra                                                                                                    | ado. Na parte inferior da págin:                                                                                                    | a serão mostrados os arquiv     | vos incluídos durante su |
|                                               |                                                       | DADOS DO ARQUIN                                                                                                    | /O A SER ANEXADO                                                                                                    |                                 |                          |
|                                               | Nome do Arquivo: 🖈                                    |                                                                                                    |                                                                                                    |                                 |                          |
|                                               |                                                       |                                                                                                    |                                                                                                    |                                 |                          |
|                                               | Descrição: 🖈                                          |                                                                                                    |                                                                                                    |                                 |                          |
|                                               |                                                       |                                                                                                    |                                                                                                    |                                 |                          |
|                                               |                                                       |                                                                                                    |                                                                                                    |                                 |                          |
|                                               | (4000                                                 |                                                                                                    |                                                                                                    | 11                              |                          |
|                                               | (4000 ca                                              | aracteres/0 digitados)                                                                                                    | celecienado (Eormates de                                                                                                    | Arminos Permitidos)             |                          |
|                                               | (4000 cz<br>Arquivo: * Escolher                       | aracteres/0 digitados)<br>arquivo<br>Nenhum arquivo                                                                                                    | selecionado (Formatos de                                                                                                    | Arquivos Permitidos)            |                          |
|                                               | (4000 ca<br>Arquivo: * Escolher                       | aracteres/0 digitados)<br>arquivo<br>Venhum arquivo<br>Ana                                                                                                    | selecionado (Formatos de<br>exar                                                                                                    | Arquivos Permitidos)            |                          |
|                                               | (4000 ca<br>Arquivo: * Escolher                       | arquivo Nenhum arquivo<br>And<br>And                                                                                                    | selecionado (Formatos de<br>exar                                                                                                    | Arquivos Permitidos)            |                          |
|                                               | (4000 ca<br>Arquivo: * Escolher                       | aracteres/0 digitados)<br>arquivo Nenhum arquivo<br>And<br>Q: Visualizar Arquivo<br>Arouzyos Anezar                                                                                                    | selecionado (Formatos de<br>exar                                                                                                    | Arquivos Permitidos)            |                          |
| ome do Arquivo                                | (4000 cz<br>Arquivo: * Escolher                       | aracteres/0 digitados)<br>arquivo<br>Nenhum arquivo<br>And<br>C: Visualizar Arquivo<br>ARQUIVOS ANEXAD<br>Descrig                                                                                                    | selecionado (Formatos de<br>exar<br>: Excluir Documento<br>os Ao Documento<br>ção                                                                               | Arquivos Permitidos)<br>Arquivo |                          |
| ome do Arquivo                                | (4000 cz<br>Arquivo: * Escolher                       | aracteres/0 digitados)<br>arquivo<br>Venhum arquivo<br>And<br>Visualizar Arquivo<br>ARQUIVOS ANEXAD<br>Descrig<br>Nenhum Arqui                                                                                                    | selecionado (Formatos de<br>exar                                                                                                    | Arquivos Permitidos)<br>Arquivo |                          |
| ome do Arquivo                                | (4000 ca<br>Arquivo: * Escolher                       | aracteres/0 digitados)<br>arquivo<br>Venhum arquivo<br>Anguivos<br>Arquivos<br>Arquivos<br>Arquivos<br>Arquivos<br>Arquivos<br>Arquivos<br>Arquivos<br>Arquivos<br>Arquivos<br>Arquivos<br>Arquivo<br>Arquivos<br>Arquivo<br>Arquivo<br>Arqu | selecionado (Formatos de<br>exar<br>SExcluir Documento<br>cos Ao Documento<br>ção<br>uivo Anexado.<br>lar Continuar >>                                          | Arquivos Permitidos)<br>Arquivo |                          |
| ome do Arquivo                                | (4000 ca<br>Arquivo: * Escolher                       | arquivo Venhum arquivo<br>And<br>Venhum arquivo<br>And<br>Visualizar Arquivo<br>ARQUIVOS ANEXAD<br>Descrig<br>Nenhum Arqui<br>< < Voltar Cance<br>* Campos de preenchimento                                                                                                    | selecionado (Formatos de<br>exar<br>: Excluir Documento<br>: Excluir Documento<br>: Ao Documento<br>: ăo<br>uivo Anexado.<br>lar Continuar >><br>o obrigatório. | Arquivos Permitidos)<br>Arquivo |                          |
| me do Arquivo                                 | (4000 ca<br>Arquivo: * Escolher                       | arquivo Venhum arquivo<br>And<br>Venhum arquivo<br>And<br>Visualizar Arquivo<br>ARQUIVOS ANEXAD<br>Descrig<br>Nenhum Arqui<br>< < Voltar<br>Cance<br>* Campos de preenchimento                                                                                                    | Selecionado (Formatos de<br>exar<br>SEXCluir Documento<br>SOS AO DOCUMENTO<br>São<br>Jivo Anexado.<br>Iar Continuar >><br>o obrigatório.<br>Docolo              | Arquivos Permitidos)<br>Arquivo |                          |

7) Na tela DADOS DO INTERESSADO A SER INSERIDO, selecione a categoria **Servidor** e preencha o nome do Solicitante indicado no formulário. Selecione a opção **Sim** para notificar o interessado, informe o e-mail e clique em INSERIR.

Clique em CONTINUAR.

| 0                                                                              | La Ca                                                                                                    |                                                                                       | •                                                           | ۲                                              | >        | Ø           |
|--------------------------------------------------------------------------------|----------------------------------------------------------------------------------------------------|---------------------------------------------------------------------------------------|-------------------------------------------------------------|------------------------------------------------|----------|-------------|
| Dados Gerais                                                                   | Documentos Anexados                                                                                                    | Interessados                                                                          | Movimentação Inicia                                         | Confirma                                       | ação     | Comprovante |
| te passo podem se<br>• Servidor: Serv<br>• Aluno: Alunos                       | r informados os interessados nes<br>idores da Universidade, onde ser<br>que serão identificados pela matr                                  | te documento. Os interessa<br>ão identificados pela matríc<br>ícula;                  | dos podem ser das segui<br>ula SIAPE (Sem o dígito v        | ntes categorias:<br>rerificador);              |          |             |
| Credor: Pessoa     Unidade: Uma     Outros: Público     is inserir todos os in | is físicas ou Jurídicas que são inte<br>unidade da instituição;<br>o Externo, órgãos internacionais o<br>nteressados desejados, prossiga o | eressados no documento;<br>ou qualquer outro interessad<br>o cadastro do documento se | do que não se adeque ao:<br>:lecionando a opção <b>"Cor</b> | s citados acima.<br>I <b>tinuar &gt;&gt;</b> " |          |             |
|                                                                                |                                                                                                    | Dados do Interess                                                                     | ADO A SER INSERID                                           | 0                                              |          |             |
|                                                                                | Categoria: 🧿 Se                                                                                                    | ervidor O Aluno                                                                       | O Credor                                                    | 🔿 Unidade                                      | O Outros |             |
| SER                                                                            | VIDOR                                                                                                    |                                                                                       |                                                             |                                                |          |             |
|                                                                                | Servidor: 🖈                                                                                                    |                                                                                       |                                                             |                                                |          |             |
| Notif                                                                          | icar Interessado: 🔹 🧿 Sim 🔘                                                                                                    | Não                                                                                   |                                                             |                                                |          |             |
|                                                                                | E-mail: \star                                                                                                    |                                                                                       |                                                             |                                                |          |             |
|                                                                                |                                                                                                    | Ins                                                                                   | erir                                                        |                                                |          |             |
|                                                                                |                                                                                                    | * Campos de preenchimento                                                             | o obrigatório.                                              |                                                |          |             |
|                                                                                |                                                                                                    | 谢: Excluir                                                                            | Interessado                                                 |                                                |          |             |
|                                                                                |                                                                                                    | INTERESSADOS INSERIO                                                                  | oos no Documento (                                          | 0)                                             |          |             |
|                                                                                | Ide                                                                                                    | ntificador Nome                                                                       | E-mail                                                      |                                                | Tipo     |             |
|                                                                                |                                                                                                    | Nenhum Intere                                                                         | ssado Inserido.                                             |                                                |          |             |
|                                                                                | Ide                                                                                                    | ntificador Nome<br>Nenhum Intere                                                      | E-mail<br>ssado Inserido.                                   |                                                | Тіро     |             |

8) Na tela UNIDADE DE DESTINO, informe a DIVISÃO DE TRANSPORTES (11.01.27.03) e clique em CONTINUAR.

| Dadas Carais       |                                  | Interestedes                                                                           |                                                                                                    | ()<br>Confirmenta                                                                                                    |             |
|--------------------|----------------------------------|----------------------------------------------------------------------------------------|----------------------------------------------------------------------------------------------------|----------------------------------------------------------------------------------------------------|-------------|
|                    | Documentos Anexados              | Interessauos                                                                           | Hovinentação Inicial                                                                                                    | Contra La Contra Contra | comprovance |
| sse passo devem se | r informados os dados da movimer | ntação inicial do docume                                                               | ento.                                                                                                    |                                                                                                    |             |
|                    |                                  |                                                                                        |                                                                                                    |                                                                                                    |             |
|                    |                                  | MOVIMENT                                                                               | FAÇÃO INICIAL                                                                                                    |                                                                                                    |             |
|                    | Origem In                        | nterna: 🔹 🔵 Outra Un                                                                   | idade 💿 Própria Unidade                                                                                                    |                                                                                                    |             |
| ADOS DA MOVIM      | ENTAÇÃO                          |                                                                                        |                                                                                                    |                                                                                                    |             |
|                    | Unidade de Origem:               |                                                                                        |                                                                                                    |                                                                                                    |             |
|                    | Unidade de Destino: 🔹 11.01.:    | 27.03 DIVISÃO DE TR                                                                    | ANSPORTES (11.01.27.03)                                                                                                    |                                                                                                    |             |
| Tempo Esperado     | na Unidade de Destino:           | OUVIDORIA (  PREFEITURA  DIVISÃO E  DIVISÃO E  SUBPREF  SUBPREF  PROCURADO  EMONIMANTE | 11.01.18)<br>UNIVERSITÁRIA (11.01.27)<br>UDMINISTRATIVA DA PU (11.01.27.01)<br>DE SUPRIMENTOS E ALMOXARIFAD<br>DE TRANSPORTES (11.01.27.03)<br>E SECRETARIA E COMUNICAÇÃO (1<br>EITURA - CAMPUS SA (11.01.27.06)<br>EITURA - CAMPUS SBC (11.01.27.06)<br>RIA FEDERAL (11.01.02)<br>IA DE ADMINISTRAÇÃO (11.01.09) | )<br>O (11.01.27.02)<br>1.01.27.04)<br>)                                                                                                    | Ţ           |
|                    | Urgente: O Sir                   | n 🖲 Não                                                                                |                                                                                                    |                                                                                                    |             |
| INFORMAR DES       | SPACHO                           |                                                                                        |                                                                                                    |                                                                                                    |             |
|                    |                                  |                                                                                        |                                                                                                    |                                                                                                    |             |

9) Na tela DADOS DO DOCUMENTO, clique em PRÉ-VISUALIZAR DOCUMENTO para conferir os dados do formulário.

Caso tenha algo incorreto, clique na opção VOLTAR para realizar os ajustes necessários.

Estando tudo correto, clique na opção CONFIRMAR.

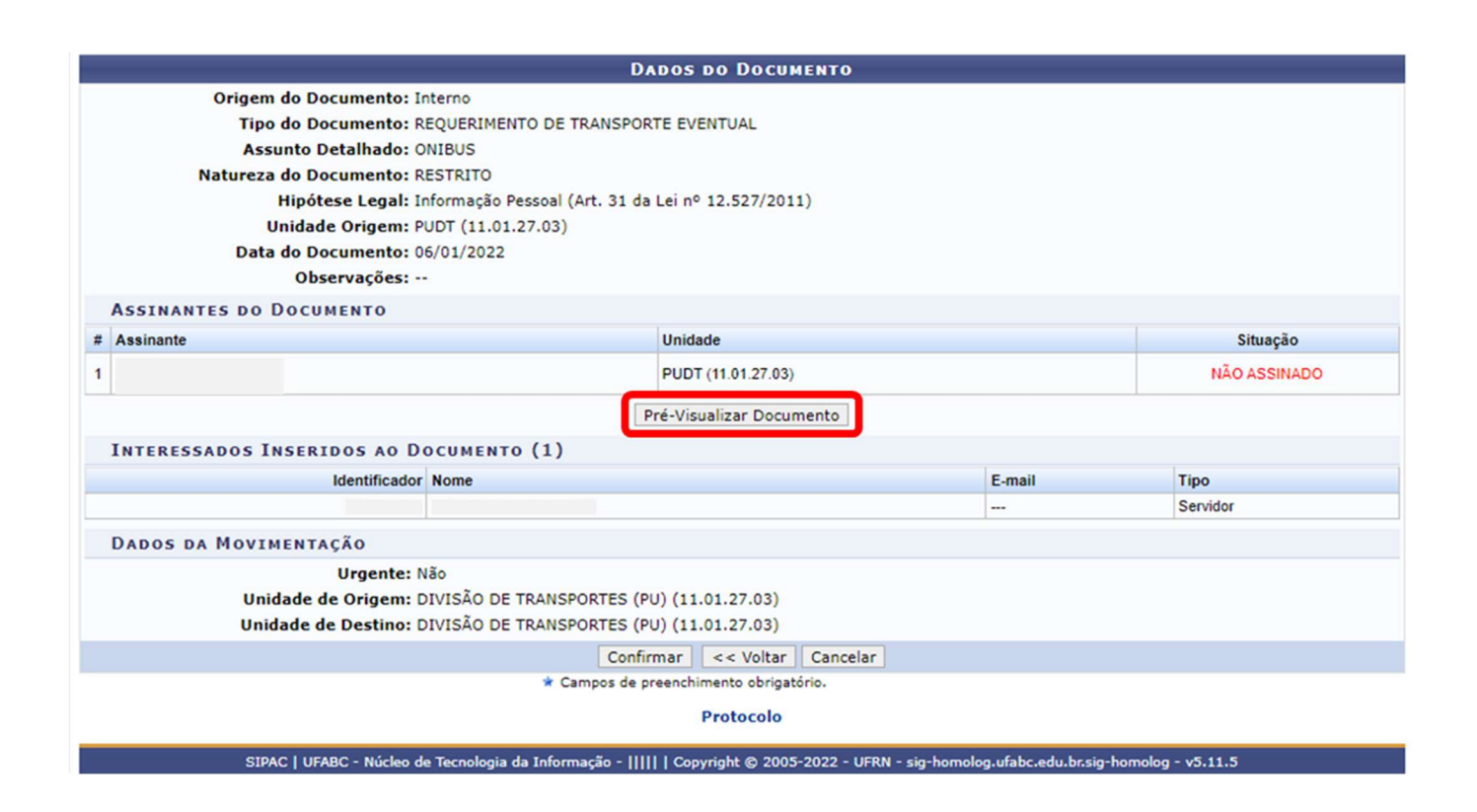

O requerimento será encaminhado à Divisão de Transportes pelo sistema <u>somente</u> após a assinatura do servidor indicado como assinante. Ressaltamos que o requerimento deve ser encaminhado em até 10 (dez) dias úteis antes da data prevista para o transporte.

O servidor indicado como assinante tem a possibilidade de visualizar o requerimento e seus anexos e alterar alguma informação que julgue necessário. Após a assinatura não é mais possível editar o documento.

A Divisão de Transportes irá analisar o requerimento e, caso seja detectada alguma incoerência no preenchimento do formulário, o SOLICITANTE indicado no formulário será informado por e-mail a respeito do problema e será necessário cadastrar um novo requerimento.

Após o recebimento e a autuação do requerimento em processo, os trâmites seguintes da contratação do serviço requisitado serão informados por e-mail para o SOLICITANTE indicado no formulário.

Para a efetivação da contratação do transporte, o Solicitante deverá encaminhar via SIG - SIPAC em até 02 (dois) dias úteis antes da data prevista para o transporte, o documento "Listagem de Passageiros para Transporte Eventual" assinado eletronicamente pelo Dirigente da unidade administrativa superior, seu substituo ou Interface autorizada da área responsável pela atividade indicada no formulário.

Procedimentos e demais orientações para solicitação de transportes, estão disponíveis no endereço: <u>http://pu.ufabc.edu.br/transportes</u>.

Em caso de dúvidas, entrar em contato com a Divisão de Transportes, preferencialmente por meio do e-mail: transportes@ufabc.edu.br.